IO-Power Technology Co., Ltd 勁電科技有限公司 1F., No.100, Jinzhu Rd., North Dist., Hsinchu City 30055, Taiwan <u>http://www.io-power.com.tw</u> <u>www.io-power.com.cn</u> e-mail: <u>io-power@io-power.com.tw</u> Tel:+886 3 5429395 Fax:+886 3 5357297

工業級 4G-LTE 無線路由器 4 步驟快速完成電信 4G 路由器『設定檔連線設定』操作說明 步驟1: 系統登入(4G 無線設備預設 IP 地址為 192.168.100.51) ■ 先將電腦的區域網路連線 IP 地址, 設為 192.168.100.X 固定 IP (如:192.168.100.77) 特別提醒:電腦與無線設備的網路 IP 地址網段需相同,才能進行互相連線設定。 ■ 於網頁瀏覽器輸入 <u>http://192.168.100.51</u>

■ 按下執行,網頁出現登入系統設定畫面如下

(用戶名稱:root,預設密碼:iop25081985;帳號:admin/密碼:admin 僅可唯讀設定!!)

| 登入   |      |             |  |
|------|------|-------------|--|
| 用戶名稱 | root | root        |  |
| 密碼   |      | iop25081985 |  |

<< 特別提醒: 可以透過切換語言,方便您的操作設定 >>

| 9 d | Bm) Chunghwa Telecom | 運行時間: 03:26 | 網際網路優先設定: 自動切換 | 座標: (0.00, 0.00) | ♥Google 地圖 | 語言 | 中文(繁體) V                      |   | 登入 |
|-----|----------------------|-------------|----------------|------------------|------------|----|-------------------------------|---|----|
| ſ   | DO                   |             |                |                  |            |    | 中文(素度)<br>English<br>français | 1 |    |
|     |                      |             |                |                  |            |    | Dutch                         | / |    |

進階說明:設定檔的設備 IP 區隔安排與 DHCP 的自動配 IP 的對應範圍
採購『第1台設備的客戶』,請選擇:2021-01-13-09\_33\_第1台設定\_100\_51\_201-210.tgz
預設 IP 自動更改為:192.168.100.51;DHCP 配 IP 範圍:192.168.100.201~210 (共計 10 個 IP)
採購『第2台設備的客戶』,請選擇:2021-01-13-09\_35\_第2台設定\_100\_52\_211-220.tgz
→預設 IP 自動更改為:192.168.100.52;DHCP 配 IP 範圍:192.168.100.211~220 (共計 10 個 IP)
採購第3台~第5台設備的客戶,操作方式與上列相同,以此類推進行設定檔更新!!
隨信會附上 100.51 ~ 100.55 的設定檔檔案 (檔案亦會放於勁電科技網站,提供給您下載使用, 下載網址: 10-Power 軟體分位下載更新 Firmware Software Download (io-power.com.cn) (Computer Article Article Art

| a,                |                              |
|-------------------|------------------------------|
| 步驟 2:DHCP 伺服器設定   |                              |
| (由本路由器自動配送        | IP 給攝影機等設備)                  |
| ■ 『區域網路』/IPv4 的 D | HCP 伺服器設定:選擇『On』啟動 DHCP 伺服器。 |

■ IP 位址範圍 從『192.168.100.201』到『192.168.100.210』,共計 10 個可自動分配 IP。(此為舉例,您可依據您的需要數量設定 IP 位址範圍。)

| 💄 Hi, root | ≓ 區域網路 IPv4                                 |
|------------|---------------------------------------------|
| 產品狀態       | IP 位址 192.168.100.51                        |
| 系統 🔒       | 子網路遮罩 255.255.255.0                         |
| 網際網路 ₹     | DHCP 伺服器設定                                  |
| LTEI       |                                             |
| 無線網路 🗢     | IP 位北範圍 從 192 168 100 201 到 192 168 100 210 |
| 區域網路 ⇄     |                                             |
| IPv4       | 回道 192.105.100.51                           |
| IPv6       | 租賃時間 300 分                                  |
| VLAN       | Manual DNS +                                |
| 子網路        | Anti-Spoofing Off                           |

## 步驟 3: LTE 設定

建議設定 LTE 之前,先執行下:將 SIM 卡插入 4G 路由器的 SIM 卡卡槽內。

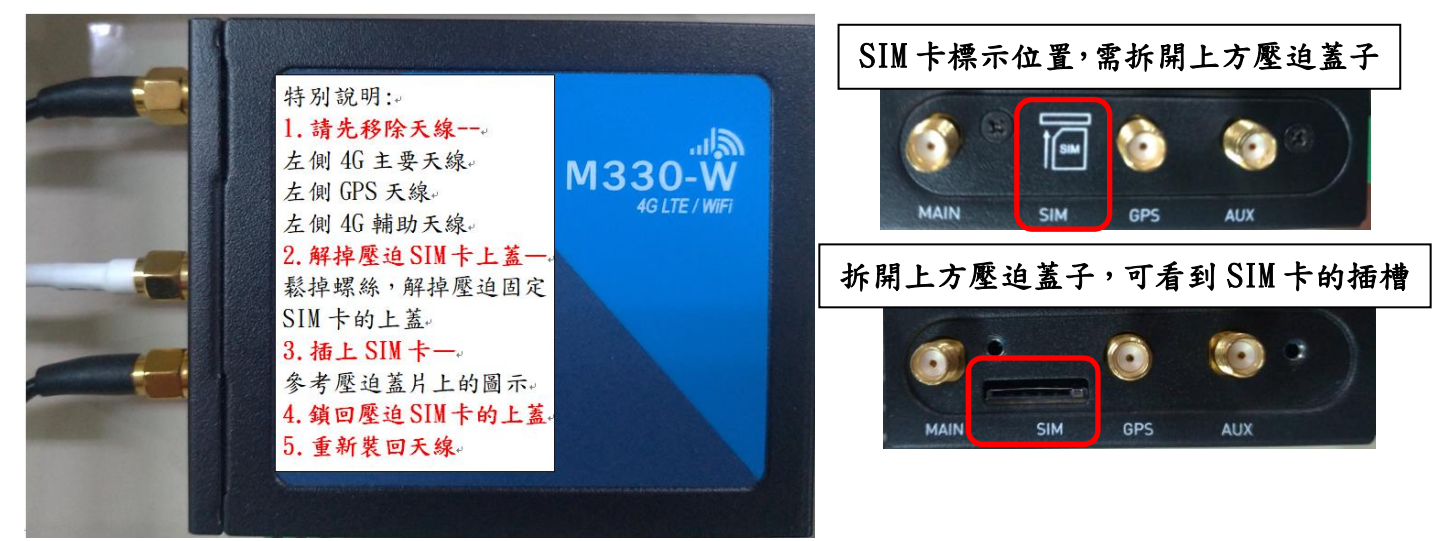

## 『LTE』/LTE 設定:(預設就是自動);選擇『自動』;按『套用』後設備會重新啟動。

| 💄 Hi, root | <b>,   </b> LTE 設定 |        |      |                   |
|------------|--------------------|--------|------|-------------------|
| 產品狀態       |                    | LTE 設定 | 自動   | 變更這設定需要重新啟動才能生效   |
| 系統 🔒       |                    | MTU    | 1500 | 最小: 700; 最大: 1500 |
| 網際網路 🔁     |                    |        |      |                   |
| LTE all    |                    |        |      | 套                 |

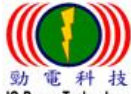

IO-Power Technology Co., Ltd 勁電科技有限公司 1F., No.100, Jinzhu Rd., North Dist., Hsinchu City 30055, Taiwan <u>http://www.io-power.com.tw</u> <u>www.io-power.com.cn</u> e-mail: <u>io-power@io-power.com.tw</u> Tel:+886 3 5429395 Fax:+886 3 5357297

## 步驟 4: APN 設定

- 『LTE』/APN 設定/連線策略:連線動作,<mark>請按下『連線』</mark>;停用漫遊,請選『是』。
- 『LTE』/APN 設定/復原 APN1:請選擇否。
  - 『LTE』/APN 設定/復原 APN1:SIM 設定,取消『SIM PIN 啟用』

| 💄 Hi, root | all APN 設定             |
|------------|------------------------|
| 產品狀態       | 連線策略                   |
| 系統 ♣       | 連線動作 🖌 連線              |
|            | 停用漫遊 ○ 否 ● 是 復原 APN1   |
| LTE 設定     | 恢復 APN1 ● 否 〇 是        |
| GPS        | 當 APN1 持續斷線達 5 (3~15)次 |
| GPS 軌跡     |                        |
| APN 設定     | ● 車材 設動                |
| APN1 流量    | ○ 恢復到出廠 APN            |
| 簡訊         | ○ 恢復到上次能連線的 APN        |
| 服務基站       | SIM 包定 APN1            |
| DNS伺服器     |                        |
| USSD       | 狀態 未插入                 |
| 無線網路<br>   | □ SIM PIN 啟用           |

『LTE』/APN 設定/APN1:APN 欄位不輸入,空白既可!!(軟體自動對應電信公司) 『LTE』/APN 設定/APN1:認證選擇『NONE』(不認證)

| 服務基站          |          | SIM 铅定 APN1 |           |
|---------------|----------|-------------|-----------|
| DNS伺服器        |          |             |           |
| USSD          |          | APN         |           |
| 無線網路          | <b>?</b> | 田戶名稱        |           |
| 區域網路          | ₽        |             |           |
| 路由            | *        | 密碼          |           |
| VPN           | <b></b>  | 重新確認密碼      |           |
|               |          | 認證          | NONE ~    |
| 的火痼           |          |             |           |
| 服務            | Ð        |             | ☑ 啟用 IPv6 |
| 管理            | *        | 流量限制        |           |
| ,<br>網路診斷工具 , | ۶        | 已使用流量 (MB)  | 0         |
|               |          | 模式          | ● 停用 ○ 啟用 |

『LTE』/APN 設定/APN1:流量限制/模式 選擇『停用』

<< 執行完步驟 4 之後,應該就可正常運作 4G-LTE 路由器連線。 >>

## 步驟 5:停用『WiFi 無線網路 AP』運作

建議:4G 雲端無線移動監控系統,搭配的室外耐高溫防爆 DC UPS 供電系統, 設計的電池總電力容量約 100-108WH 左右,預估可供電給全系統約 8-12 小時 的運作電力,因此電力屬十分寶貴; WiFi 無線網路若不使用,建議直接停用, 以減少不必要的耗電。

『無線網路』/無線網路設定:熱點 AP 啟用,請選擇『停用』。

| 💄 Hi, root |         | 중 設定   |          |               |          |          |
|------------|---------|--------|----------|---------------|----------|----------|
| 產品狀態       |         | 無線網路   |          |               |          |          |
| 系統         | #       |        | 熱點 AP 啟用 | ● 停用 ○ 啟用     |          |          |
| 網際網路       | <b></b> |        | WPS 按鍵   | ● 停用 〇 SSID-1 | ⊖ SSID-2 |          |
| LTE        | atl     |        | 發射功率     | 100           |          | (1~100)% |
| 無線網路       | Ŷ       |        |          |               |          |          |
| 無線網路設定     |         | SSID-1 | SSID-2   |               |          |          |
| MAC 過濾器    |         |        |          |               |          |          |
| 用戶清單       |         |        | 隔離       | ● 開閉 ○ 開啟     |          |          |

IO-Power Technology Co., Ltd 勁電科技有限公司 1F., No.100, Jinzhu Rd., North Dist., Hsinchu City 30055, Taiwan http://www.io-power.com.tw www.io-power.com.cn e-mail: io-power@io-power.com.tw Tel:+886 3 5429395 Fax:+886 3 5357297

<< 4G 路由器的 GPS 應用 1:GPS 於網頁顯示 4G 路由器座標資訊 >>
■ 『LTE』/GPS/狀態:4G 路由器架於室外,可立即取得 GPS 座標相關資訊。

| 💄 Hi, root | .III GPS  |            |
|------------|-----------|------------|
| 產品狀態       |           |            |
| 系統 🔒       | 狀態設定      |            |
| 網際網路 ⇄     |           |            |
| LTEII      | 腐性        |            |
| LTE 铅定     | <i>編度</i> | 24.82328   |
|            | 經度        | 120.973259 |
| GPS        | 地平線       | 1          |
| GPS 軌跡     | 海拔        | 24         |
| APN 設定     | 日期        | 20-12-29   |
| APN1 流量    | 時間        | 01:01:18   |
| 簡訊         | 衛星        | 6          |
| 服務基站       |           | 刷新         |

<< 4G 路由器 GPS 應用 2 : GPS 結合 Google 地圖的座標功能顯示 >> ■ 操作網頁右上角,有 GPS 座標顯示資訊

座標: (24.82, 120.97) ● Google 地圖 語言 中文(繁體)

操作網頁右上角,有『Google 地圖』的連接定位按鈕,按下後『透過網路連線定位』, 並開啟 Goole 地圖與定位資料!!

| 💡 24°49'24.1"N 120°58'23.8"E - Google 地圖 - 個人 - Microsoft Edge                                                  |                                                                                                    | - 🗆 X                            |                         |                   |                 |
|----------------------------------------------------------------------------------------------------|----------------------------------------------------------------------------------------------------|----------------------------------|-------------------------|-------------------|-----------------|
| A https://www.google.com/maps/place/24°49'24.1"N                                                                | +120°58'23.8"E/@24.82336,120                                                                                                 | 0.9710933,17z/dat 🕀              |                         |                   | S. 5            |
| ≡ 24.82336,120.973282 Q ×                                                                                       | 新竹市RC遙控<br>甩尾竇車場                                                                                                    | 滴雅聯里 <b>湖</b> 濱公∭●●●             | le 翻譯 🔳 Itn.com.tw- 😝 🗄 | 勁電科技 😝 facebook 有 | )臉書課程 🚺 youtube |
|                                                                                                    | 3<br>県寺<br>(1)<br>第<br>章<br>第<br>章<br>第<br>章<br>第<br>章<br>第<br>章<br>章<br>章<br>章<br>章<br>章<br>章<br>章<br>章<br>章<br>章<br>章<br>章 | 5<br>新竹<br>渡茶<br>戸<br>神理前311巷36弄 | 自動切換 座標: (24.8;         | 2, 120.97)        | · 語言 中文(繁體)     |
| 24°49'24.1"N 120°58'23.8"E<br>24.823360, 120.973282                                                             | 店<br>【隙路298巻                                                                                                    | 動電科技有限<br>公司IO-POWER             |                         |                   |                 |
| 回         (1)         (2)         (2)         (3)           規劃路線         儲存         附近         傳送到你的         分享 | The second second second second second second second second second second second second second second second se              | 新竹三                              |                         |                   |                 |
| <ul> <li>300新竹市北區金竹路102巷8-17號6樓</li> <li>RXFF+88 北區 新竹市</li> <li>新增遺漏的地點</li> <li>加入你的商家</li> </ul>             | 6號花園烘焙坊<br>6號花園烘焙坊<br>()<br>()<br>()<br>()<br>()<br>()<br>()<br>()<br>()<br>()                                               |                                  |                         |                   | 刷新              |

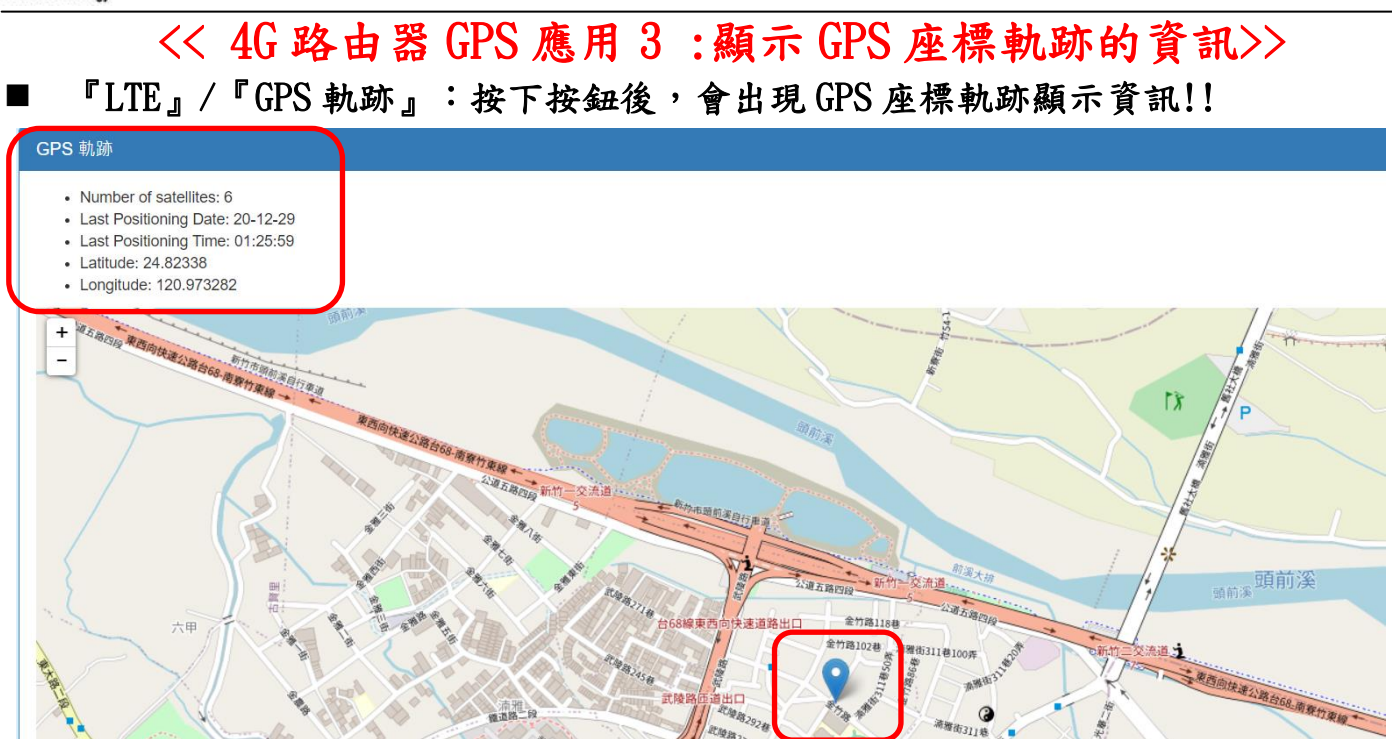